# **Gradient Tool**

The Gradient Tool in Adobe Photoshop is used to create smooth transitions between two or more colors. It is a versatile tool for adding depth, dimension, and effects to images.

## Key Features of the Gradient Tool:

### 1.Location:

- Found in the Tools Panel on the left.
- Shortcut: G (Press Shift + G to toggle between the Gradient and Paint Bucket tools).

### 2.Gradient Types:

- Linear Gradient: Creates a straight-line blend between colors.
- Radial Gradient: Colors radiate outward in a circular pattern.
- Angle Gradient: Colors rotate around the starting point.
- Reflected Gradient: Creates a mirror effect with the gradient.
- Diamond Gradient: Colors radiate outward in a diamond shape.

### 3.Gradient Editor:

- Access by clicking the gradient thumbnail in the options bar.
- Customize gradients with multiple color stops, opacity stops, and blending options.
- Save and load gradient presets for repeated use.

### 4.Blending Modes and Opacity:

- Adjust the blending mode (e.g., Multiply, Overlay) in the options bar to control how the gradient interacts with layers.
- Modify the opacity for a more subtle or dramatic effect.

### 5.Reverse Option:

• Reverses the gradient direction without manually changing the color order.

### 6.Transparency and Smoothness:

- Gradients can include transparency for blending with other layers.
- Adjust smoothness to control the transition between colors.

### 7.Gradient Presets:

- Photoshop includes default presets like rainbow, neutral density, and foreground-tobackground.
- Users can create and save their own custom gradients.

### 8.Application Areas:

- Apply gradients to selections, layers, masks, or directly on the canvas.
- Combine with clipping masks or blend modes for creative effects.

## How to Use the Gradient Tool:

- Select the Gradient Tool from the toolbar.
- Choose a gradient type from the options bar.
- Click on the gradient preview to open the Gradient Editor and customize if needed.
- Click and drag on the canvas to apply the gradient.
- Drag direction affects the gradient's orientation.
- Drag length determines the spread of colors.

## **Practical Applications:**

- Backgrounds: Create smooth color transitions for designs.
- Photo Editing: Add lighting effects or color overlays.
- Text Effects: Use gradients with text layers for vibrant typography.
- Layer Masks: Apply gradients to masks for subtle blending effects.

#### Tips:

- Hold Shift while dragging to create straight gradient lines.
- Combine with layer masks to apply gradients non-destructively.
- Experiment with blending modes for unique effects.